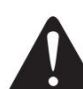

**Warning:** The contents of this manual shall not be modified without consent. Our company reserves the right to change the products in terms of technology, parts and components, software and hardware. The users may contact the distributor for further information about the products. Without permission, none of the sections of this manual shall be reproduced or transmitted in any form or by any means whatsoever.

## 4B-2044PA

## **Portable Barcode Printer**

## **User's Manual of Standard Version**

Please keep the user's manual properly for reference

| I. Overview                                                                                          | 1              |
|----------------------------------------------------------------------------------------------------|----------------|
| 1.1 Introduction                                                                                     | 1              |
| 1.2 Parameters of product                                                                            | 2              |
| 1.3 General specification                                                                            | 3              |
| 1.4 Printing specification                                                                           | 3              |
| 1.5 Paper specification                                                                              | 4              |
| II. Product                                                                                          | 5              |
| 2.1 Unpacking and inspection                                                                         | 5              |
| 2.2 Printer components                                                                               | 6              |
| III. Installation                                                                                    | 9              |
| 3.1 Install the printer                                                                              | 9              |
| 3.2 Install the paper roll                                                                           | 10             |
| It is recommended that you shall calibrate the sensor again when you replace with different types of | label paper.10 |
| IV. Display Screen and Button Functions                                                              |                |
| 4.1 Button names and display screen:                                                                 | 11             |
| 4.2 Power-on function                                                                                |                |
| 4.3 Switching between barcode/bill mode                                                              | 15             |
| V. LCD Operation Panel                                                                               | 16             |
| 5.1 Setting                                                                                          |                |
| 5.2 File management                                                                                  | 24             |
| 5.3 Printing debugging                                                                               | 26             |
| 5.4 Language                                                                                         | 26             |
| 5.5 Printer information                                                                              | 27             |
| VI. Diagnostic Tool                                                                                  | 28             |
| 6.1 Enable the Diagnostic Tool program                                                               |                |
| 6.2 Printer settings                                                                                 | 29             |
| 6.3 Calibrate the paper sensor with the Diagnostic Tool                                              |                |
| VII. Troubleshooting                                                                                 | 31             |
| 7.1 Common problems                                                                                  | 31             |
| VIII. Simple Maintenance of the Printer                                                              |                |
| Update history                                                                                       | 35             |

#### Contents

#### Copyright statement

Information in this subject to change without notice and does not represent a commitment on the part. No part of this manual may be reproduced or transmitted in any form by any means, for any purpose other than the purchaser's personal use, without the expressed written permission. The picture below is for reference only, and the appearance is subject to the product purchased.

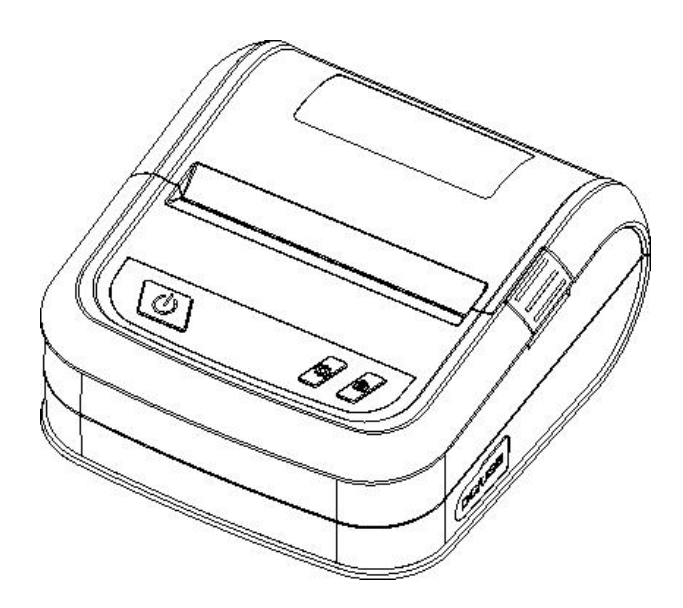

## I. Overview

### 1.1 Introduction

Thank you for purchasing the portable barcode printer made by our company.

This model simultaneously supports two modes including labels and bills, so as to deal with different usage scenarios. In addition, this model has a built-in high-quality and efficient "True Type Font" engine and font library. With a flexible design of firmware, the users can also download the True Type Font from the computer into the printer's memory. In addition to the ability to zoom the fonts, there are five different sizes of bitmap font, OCR-A and OCR-B fonts. Integrated with such powerful functions, affordable price, and the best printing quality, this printer will be your best choice for portable barcode printers at the same level.

Please refer to the information provided by your volume label editing software when printing the label format. If you need to write your own instruction program, please refer to the instruction manuals for TSPL, ZPL, DPL, EPL, CPCL, and ESC/POS.

#### Scope of application

- o Manufacturing & warehousing logistics
  - Volume label of manufacturing mark
  - Label of inventory management
  - Label of item mark
  - Label of operation instruction
  - Label of distribution instruction
- o Medical care
  - Identification of patients Medicine mark
  - Label of specimen

- Parcel mailing
   Label of posting/receipt
   Small office/studio
- o Retail
  - Price mark Shelf item mark Volume label of jewelry product

## 1.2 Parameters of product

| Standard configuration                                                 |         |
|------------------------------------------------------------------------|---------|
| Standard configuration of product                                      | 203 dpi |
| Thermal printing                                                       | 0       |
| Two-color plastic case                                                 | 0       |
| Adjustable gap sensor/penetration type                                 | 0       |
| Adjustable black mark sensor/reflection type                           | 0       |
| Printhead open sensor                                                  | 0       |
| USB 2.0 communication interface                                        | 0       |
| 8 MB SDRAM memory                                                      | 0       |
| 8 MB FLASH memory                                                      | 0       |
| Date/time generator                                                    | 0       |
| Paper-out button and LCD display                                       | 0       |
| Supporting programming languages of barcode printers of other brands   | 0       |
| (Eltron <sup>®</sup> and Zebra <sup>®</sup> )                          |         |
| Supporting bill instructions                                           | 0       |
| Containing 8 kinds of bitmap English digital types                     | 0       |
| Printing out fonts and barcodes rotationally in four directions (0,    | 0       |
| 90,180, 270 degrees)                                                   |         |
| Containing fonts                                                       | 0       |
| Downloading Windows fonts for use                                      | 0       |
| Downloading firmware updates                                           | 0       |
| Printing text, barcode, image/picture (for those supporting code page, | 0       |
| please refer to the instructions manual of TSPL)                       |         |

| Supported barcodes         |                | Supported formats of nictures |
|----------------------------|----------------|-------------------------------|
|                            |                | Supported formats of pictures |
| 1D bar code                | 2D bar code    |                               |
| Code 39,                   | PDF-417,       | BITMAP,                       |
| Code 93,                   | Maxicode,      | BMP,                          |
| Code128UCC,                | DataMatrix,    | PCX                           |
| Code128 subsets            | QR code,       | (Max. 256 colors graphics)    |
| A, B, C, Codabar,          | Aztec,         |                               |
| Interleaved 2 of 5, EAN-8, | GS1 DataBar    |                               |
| EAN-13, EAN-128,           | Composite code |                               |
| UPC-A, UPC-E,              |                |                               |
| EAN and UPC 2(5)           |                |                               |
| digits add-on, MSI,        |                |                               |
| PLESSEY, POSTNET,          |                |                               |
| China POST, GS1            |                |                               |
| DataBar, Code 11           |                |                               |

### **Optional accessories**

| Optional accessories of product          | Optional by | Optional by | Optional by  |
|------------------------------------------|-------------|-------------|--------------|
|                                          | customer    | distributor | manufacturer |
| Wireless network communication interface | -           | -           | 0            |

## 1.3 General specification

| General specification |                                                                                                |  |
|-----------------------|------------------------------------------------------------------------------------------------|--|
| Volume and            |                                                                                                |  |
| dimensions of         | 150 mm (D) x 131 mm (W) x64 mm (H)                                                             |  |
| printer               |                                                                                                |  |
| Weight of printer     | 0.583 kg                                                                                       |  |
|                       | Internal voltage automatic switching power supply                                              |  |
| Power supply          | Input: AC 110-240V                                                                             |  |
|                       | Output: 18W/DC 5V 2A, 10W (Specific in kind)                                                   |  |
|                       | Operation environment: Temperature $5 \sim 40^{\circ}$ C ( $41 \sim 104^{\circ}$ F); humidity  |  |
| Environmental         | (non-condensing) 25~85%                                                                        |  |
| conditions            | Storage environment: Temperature $-40 \sim 60^{\circ}$ C ( $-40 \sim 140^{\circ}$ F); humidity |  |
|                       | (non-condensing) 10~90%                                                                        |  |

## 1.4 Printing specification

| Printing specification               | 203 dpi                                        |
|--------------------------------------|------------------------------------------------|
| Resolution of print head             | 8 dots/mm (203 dots/inch)                      |
| Printing mode                        | Direct Thermal                                 |
| Dot size                             | 0.125 x 0.125 mm                               |
| (Width x Length)                     | (1  mm = 8  dots)                              |
| Printing speed<br>(ips: inch/second) | 4B-2044PA: 1, 2, 3,4 ips<br>(1 ips = 25.4mm/s) |
| Maximum printing width               | 104 mm (4.09")                                 |
| Maximum printing length              | 1778 mm (70")                                  |

## 1.5 Paper specification

| Paper specification        | 203 dpi                                                             |
|----------------------------|---------------------------------------------------------------------|
| Paper bin capacity         | 50 mm OD                                                            |
| Type of paper              | Continuous paper, gap paper, black mark paper, perforated           |
|                            | paper                                                               |
| Winding type of paper      | Outward winding of printing surface                                 |
| Width of paper (label +    | Maximum 112 mm                                                      |
| body paper)                | Minimum 40mm                                                        |
| Thickness of paper (label  | Maximum 0.16 mm                                                     |
| + body paper)              | Minimum 0.06 mm                                                     |
| Axis size of paper roll    | 12.7 mm~25.4 mm (0.5"~1")                                           |
| Length of label            | 10~1778 mm (0.39"~70")                                              |
|                            | Remark:                                                             |
|                            | If you are using a label in the length less than 25.4mm (1"), it is |
|                            | recommended to use a label paper with perforated lines on the       |
|                            | gap so as to tear apart easily.                                     |
| Spacing height of gap      | Minimum 2 mm (0.09")                                                |
| paper                      |                                                                     |
| Black mark height of black | Minimum 2 mm (0.09")                                                |
| mark paper                 |                                                                     |
| Black mark width of black  | Minimum 8 mm (0.31")                                                |
| mark paper                 |                                                                     |

## II. Product

## 2.1 Unpacking and inspection

This printer is specially packaged to protect against possible damage in transit. However, since the printer may still be subjected to unexpected damage during transportation, you are kindly required to check the packaging and all units carefully when receiving the printer. In case of obvious damage, please contact the sales dealer directly and indicate the severity of the damage. Please keep the packaging materials for returning the printer.

Once you have received your barcode printer, place it on a clean, steady table and carefully remove the packaging materials. Check if the following items are included:

One barcode printer One installation driver CD-ROM One copy of operation instructions One Type C data cable One power adapter One set of paper roll supply shaft

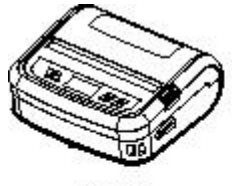

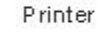

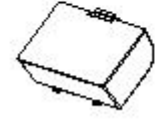

Battery

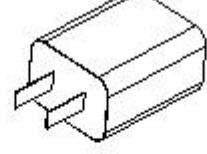

Power ad apter

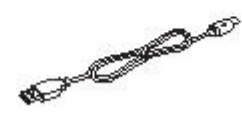

USB Type-C cable

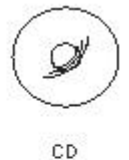

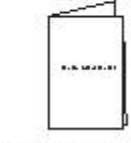

Quick Start Guide

Please keep the printer's packaging materials properly for future handling. In case of any shortage or missing of the aforesaid items, please contact the customer service department in the place where you purchased the printer.

## 2.2 Printer components

### Appearance

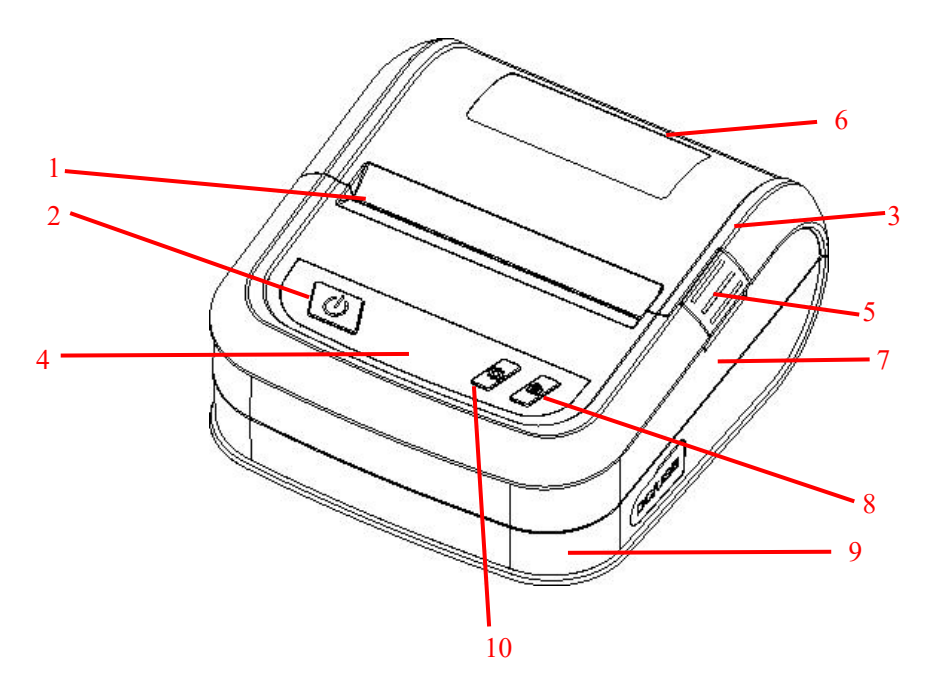

- 1. Paper exit
- 2. Power on/off button
- 3. Clamshell
- 4. Display screen
- 5. Clamshell switch
- 6. Transparent clamshell lens
- 7. Medium frame
- 8. Paper feeding button
- 9. Base
- 10. Menu button

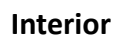

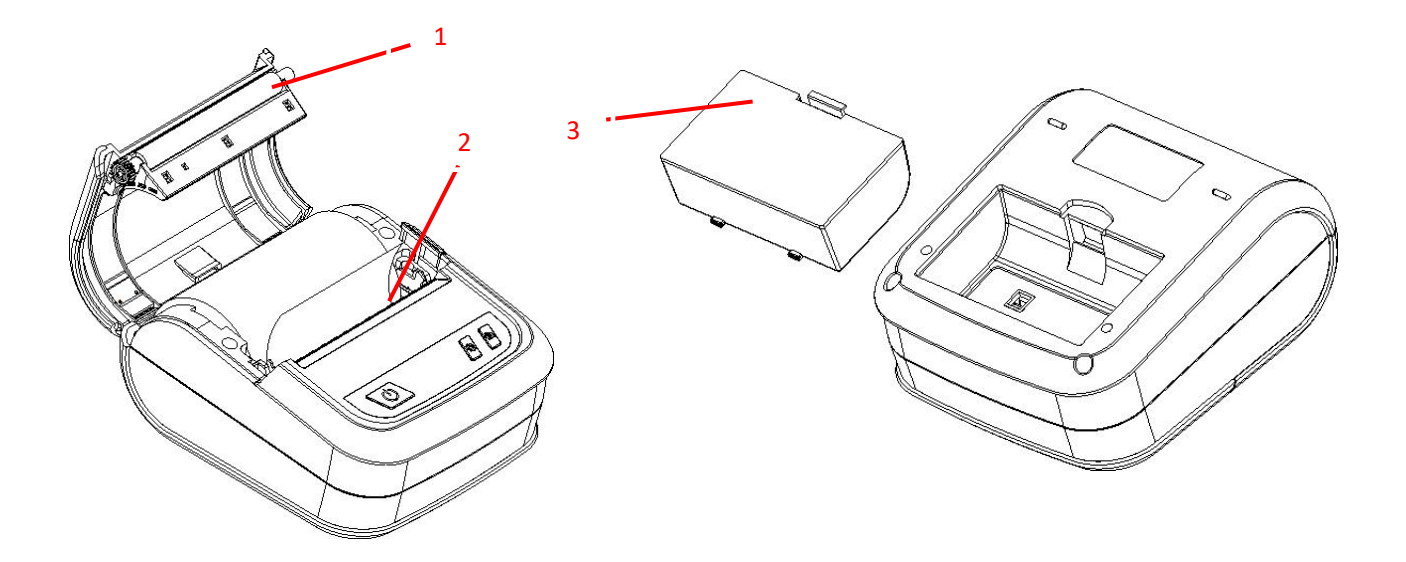

- 1. Printing rubber roller
- 2. Print head
- 3. Battery

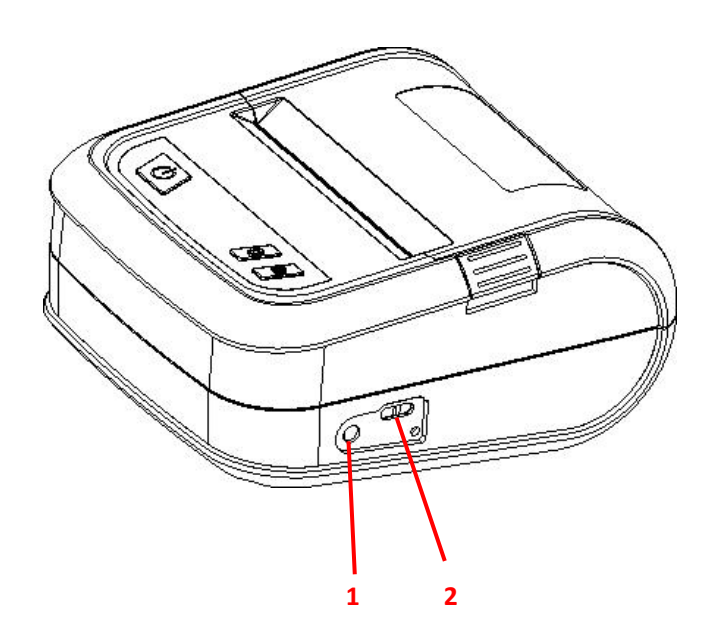

Power interface
 Type C interface

Note: The transmission interface of the printer as shown in the picture will vary depending on the type of the printer purchased by you. Please refer to the catalog and specification of the product for the actual transmission interface.

Side

# III. Installation

## 3.1 Install the printer

1. Connect the adapter cable to the power interface of the printer.

2. Connect the interface cable to the user's equipment. (Connect to the printer via mobile phone Bluetooth / WIFI)

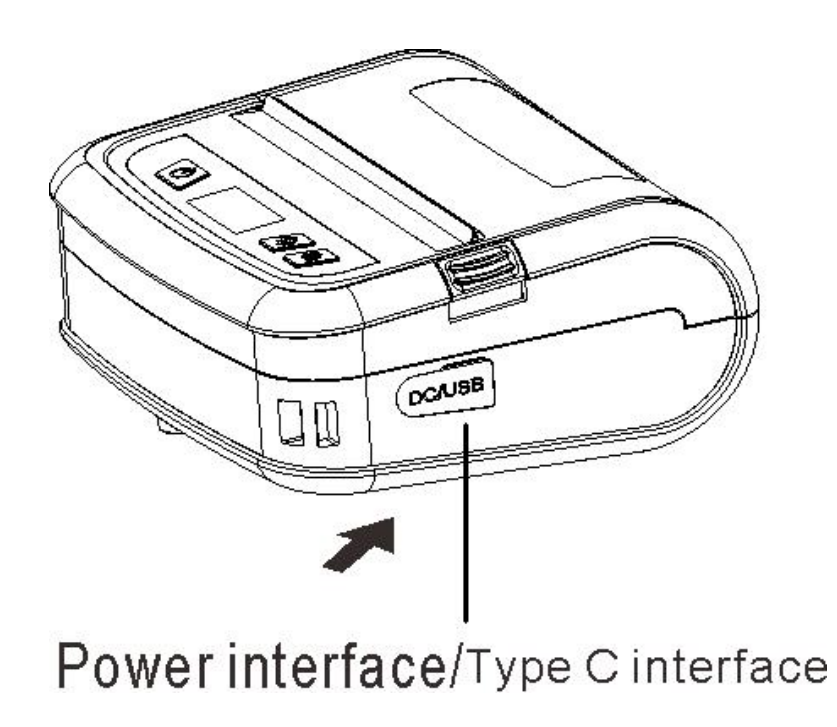

#### Note:

\* Please turn off the power switch of the printer, and insert the power cable into the power socket of the printer.

\* The transmission interface of the printer as shown in the picture will vary depending on the type of the printer purchased by you. Please refer to the catalog and specification of the product for the actual transmission interface.

### 3.2 Install the paper roll

#### 3.2.1 Install the paper roll

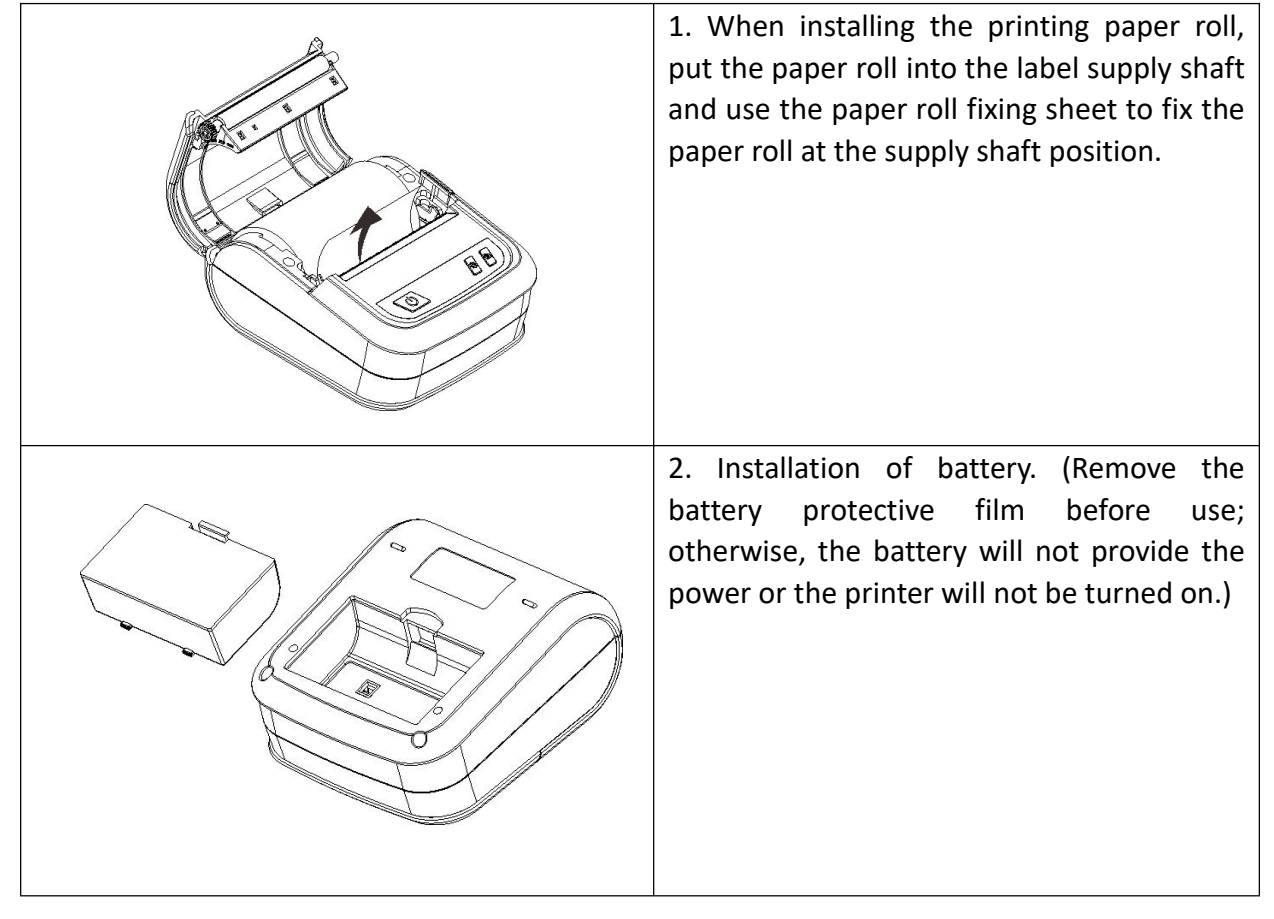

Note: This series of paper sensors are stationary on the left side. Please make sure that the gap (or black mark) of the paper passes through the sensor. It is recommended that you shall calibrate the sensor again when you replace with different types of label paper.

# IV. Display Screen and Button Functions

### 4.1 Button names and display screen:

#### (1) POWER button

A. Power-on: In the power-off state, press and hold the POWER button for 2S, and the printer enters the working state.

B. Power-off: In the power-on state, press and hold the POWER button for 2S, and the printer is power off.

C. Forced power-off: If an unknown error occurs to the printer, press and hold the POWER button for 6S to power off forcibly.

D. Return to menu: In the menu open state, press the POWER button to return to the previous menu.

(2) MENU button

A. Menu opening: The standby state is displayed on the display screen; press the MENU button to enter the menu.

B. Option determination: In the menu open state, press this button to determine the options.

(3) FEED button

A. Paper feeding function: Press this button to feed a piece of paper.

B. Scroll-down function: In the menu open state, press this button to select scroll-down.

(4) Display screen

The state of printer, capacity of battery, and other messages can be displayed on the display screen.

#### 4.2 Power-on function

This printer has the following power-on functions, which can be used to set up or test the printer hardware. To enable these functions, press the POWER button while holding down the FEED button, release the POWER button when the screen lights up, and release the FEED button according to the displayed message.

| Power-on function                               | Displayed message           |
|-------------------------------------------------|-----------------------------|
| Detection by gap/black mark sensor              | Calibrate                   |
| Detection by gap/black mark sensor, printing of | Self Test                   |
| self-test page, and entry into debugging mode   |                             |
| Initialization of printer                       | Initialize                  |
| Detection by black mark sensor                  | Bline Detect                |
| Detection by gap sensor                         | Gap Detect                  |
| Skip AUTO.BAS program                           | Enter the standby interface |

#### 4.2.1 Detection by gap/black mark sensor

This test is used to measure the sensitivity of the label paper sensor after the printer is turned on. It is required to retest the label paper gap sensor when the user replaces with the new paper roll in different specifications or initializes the printer and restores the set values to the factory default values.

4.2.2 Detection by gap/black mark sensor, printing of self-test page, and entry into debugging mode

By this test, the sensor will be calibrated first after the printer is powered on, and the internal set values of the printer will be printed, and the printer will enter the debugging mode.

#### Self-test

When the sensor calibration is completed, the printer prints out the self-test value. Before connecting the printer to your computer, you can use self-test to confirm that the printer is functioning properly. The printed self-test value can be used to check the printing quality of the print head and know the internal settings of the printer.

Debugging mode

After the self-test is printed, the printer system enters the debugging mode. In the debugging mode, all the volume labels will be printed in machine code. The ASCII strings on the left are the data received by the system. The data on the right are printed from the strings on the left, in hexadecimal values. This function is provided for users or engineers to debug programs. You only need to turn off and on the power again to leave the debugging mode and return to the normal printing mode.

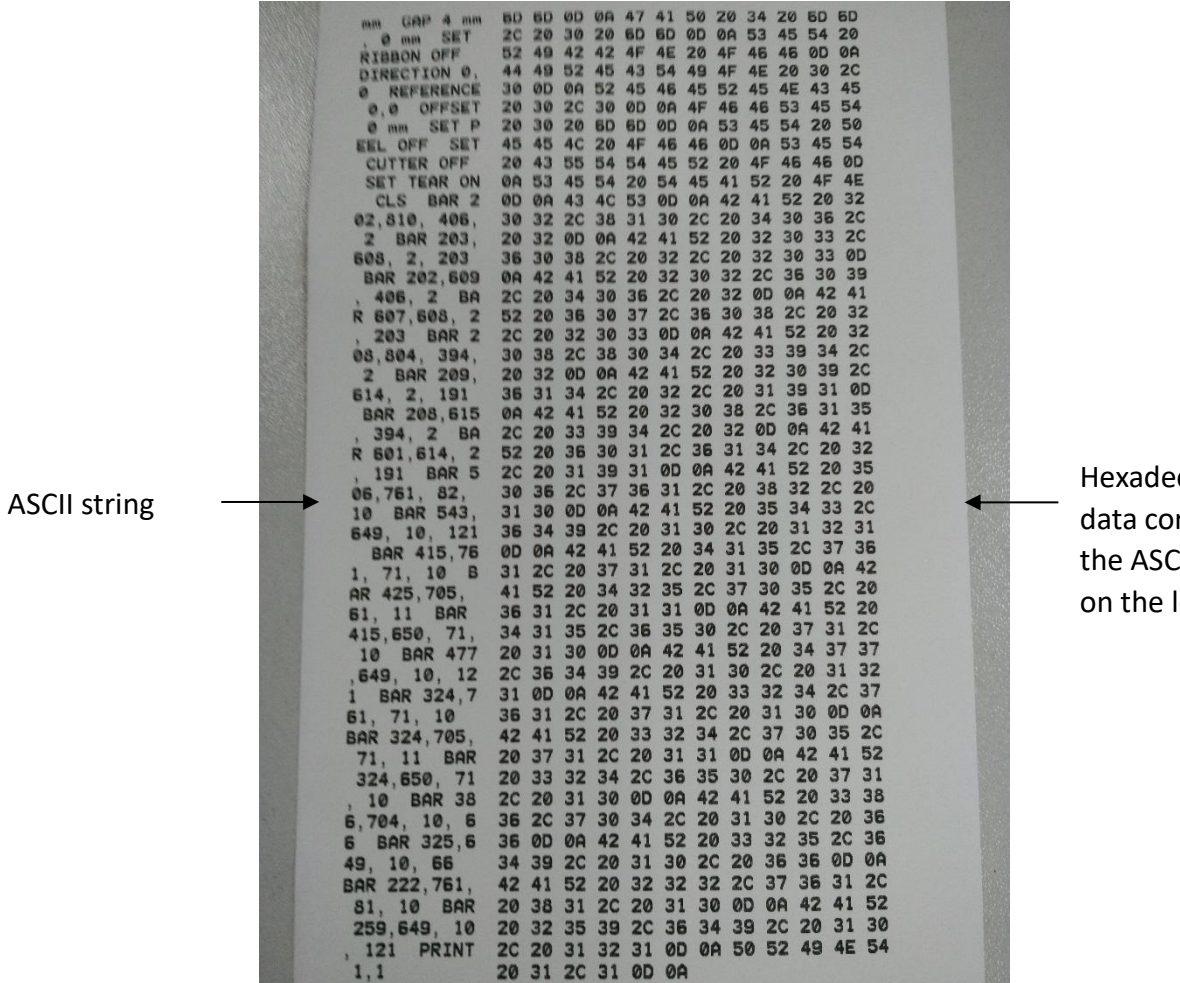

Hexadecimal value data corresponding to the ASCII string listed on the left

Note:

- 1. Label paper of **3**" wide is required to print all the debugging mode data.
- 2. Turn off and on the power to leave the debugging mode and return to the normal printing mode, or press the **FEED** button to return to the standby state.

#### 4.2.3 Printer initialization

The printer initialization function is to clear the downloaded files in the memory (DRAM) and restore the print parameters to the factory default settings. After enabling the printer initialization function, the printer will reset.

After initialization, the printer configuration is restored to its default values as follows:

| Parameters         | Defaults                   |
|--------------------|----------------------------|
| Speed.             | 76 mm/sec (3 ips) (203DPI) |
| Density            | 8                          |
| Label width        | 2.83" (72 mm)              |
| Label height       | 4.0" (108 mm)              |
| Sensor type        | Gap sensor                 |
| Gap setting        | 0.12" (3.0 mm)             |
| Printing direction | 0                          |
| Reference point    | 0,0                        |
| Offset             | 0                          |
| Tear-off mode      | On                         |
| Characters         | 850                        |
| Country code       | 001                        |
| Clear flash        | No                         |

#### 4.2.4 Skip the AUTO.BAS program

**The XPL programming manual** command language allows the user to load an auto-execute file (AUTO.BAS) into the flash memory. When the printer is turned on, it will be automatically executed according to the file loaded by the user. When you want to skip the AUTO.BAS after power-on, you can use this boot function to ignore this auto-execute file.

#### 4.3 Switching between barcode/bill mode

1) Barcode mode --> bill mode:

Enter the main menu -> Set -> Print the settings -> Instruction mode -> Select ESCPOS. The printer is automatically restarted, and ESC is displayed at the top right of the standby interface; at this time, the printer switches to the bill mode.

2) Bill mode --> barcode mode:

Press and hold the POWER button first, then press the MENU button or the FEED button, and then release all the buttons, and the printer is restarted automatically, and EZD is displayed at the top right of the standby interface; at this time, the printer switches to the barcode mode.

# V. LCD Operation Panel

The LCD display screen version of this printer has four operation buttons including menu, scroll up, scroll down, and feed; the menu button and feed button shall be used as the OK button and backspace button respectively after entering the menu.

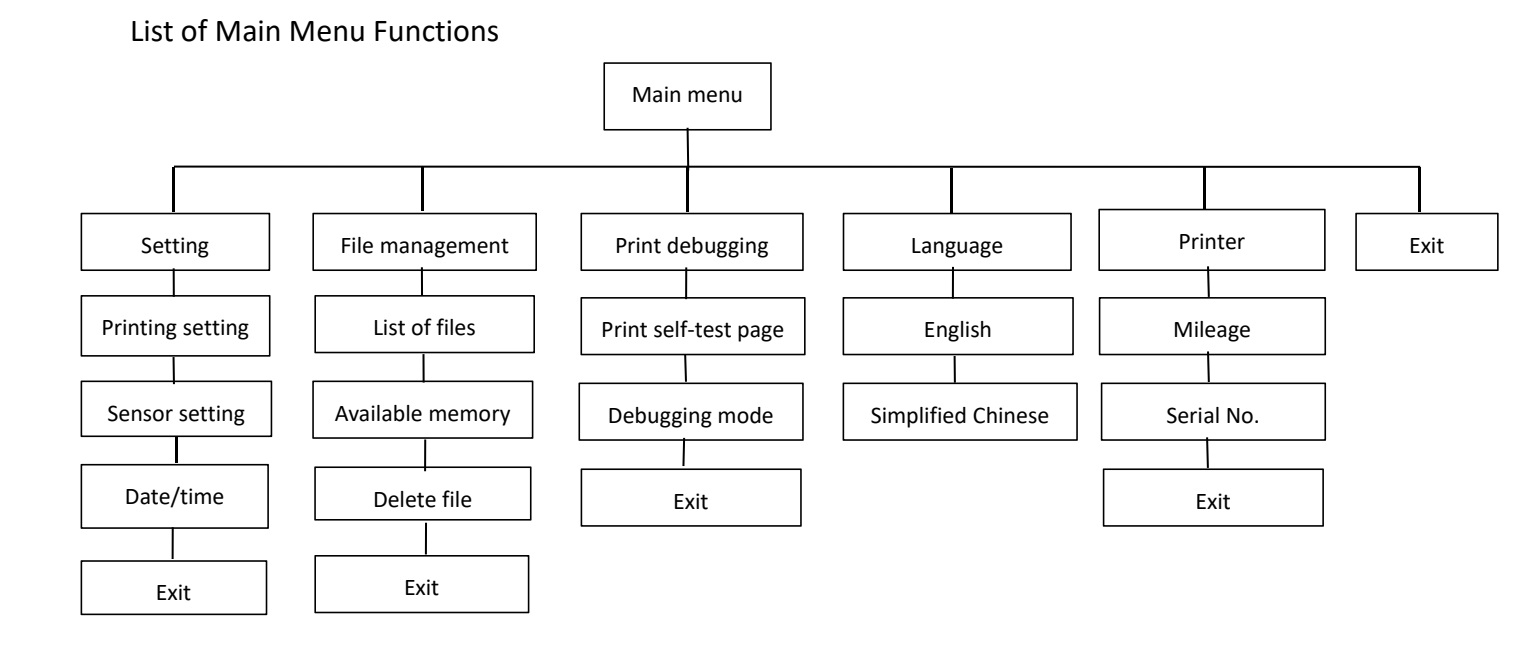

## 5.1 Setting

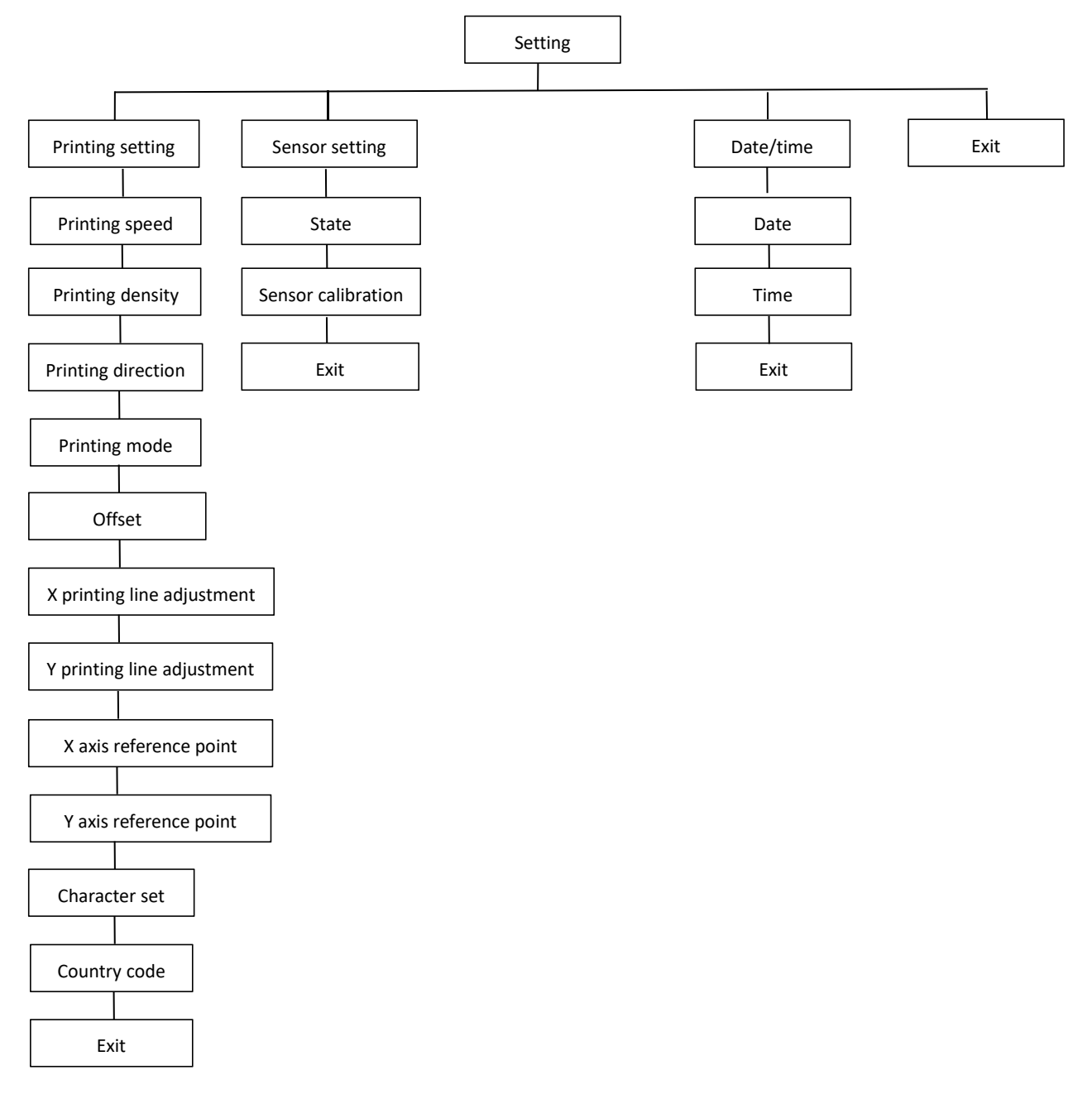

#### 5.1.1 Printing setting

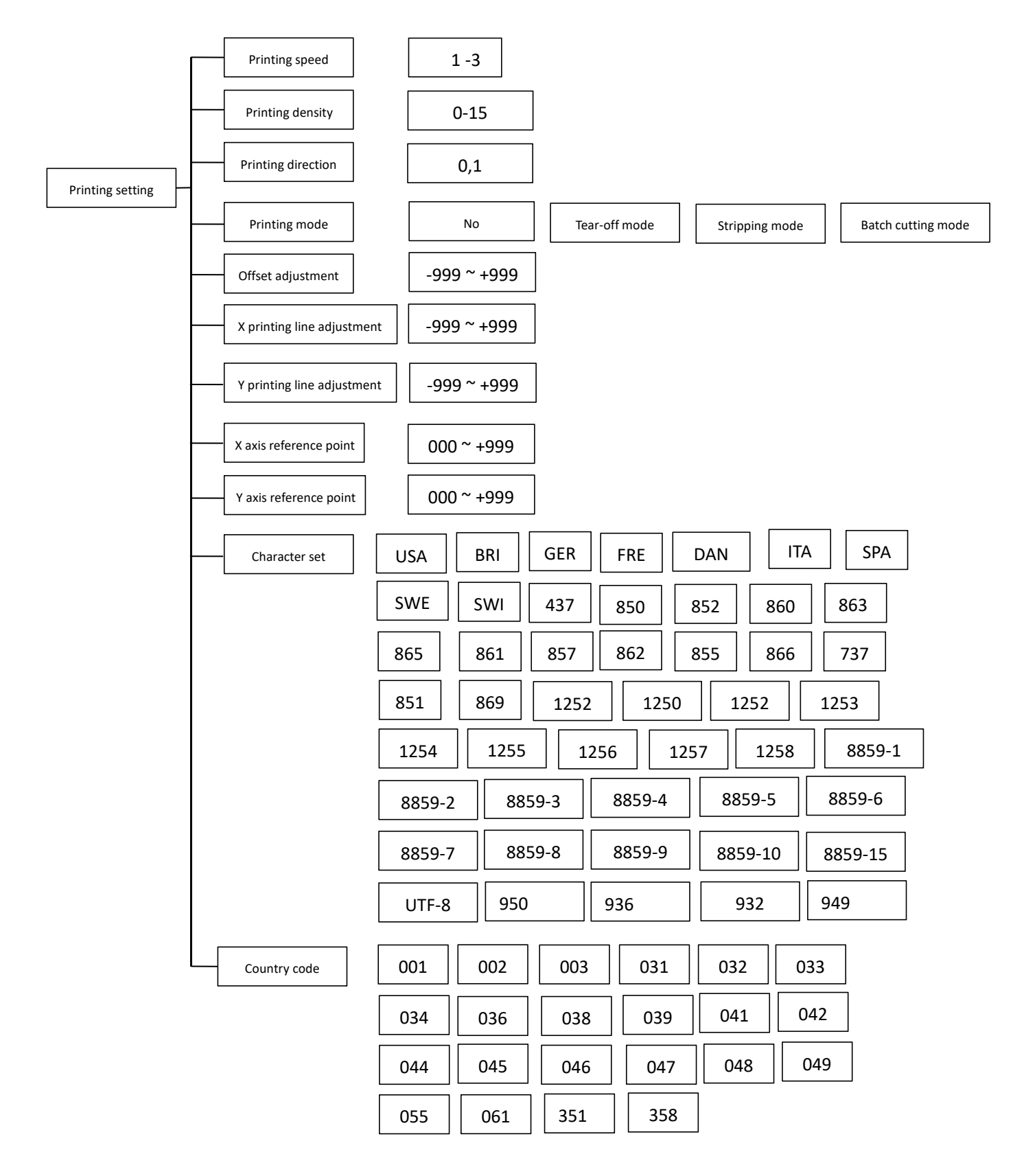

#### 5.1.1-1.1 Setting of printing speed

| Printing setting           |                |
|----------------------------|----------------|
| > Printing speed           | Printing speed |
| Printing intensity         | 8              |
| Printing direction         |                |
| Printing mode              |                |
| Offset adjustment          |                |
| X printing line adjustment |                |
| Y printing line adjustment |                |

Use this option to set the printing speed of the printer. The adjustment ranges from 1 to 3 ips; The gap of increase and decrease is 1 ips each time.

Press FEED to select the value.

Press MENU to confirm the setting.

Press POWER to cancel the setting and return to the previous menu.

#### 5.1.1 - 1.2 Printing density

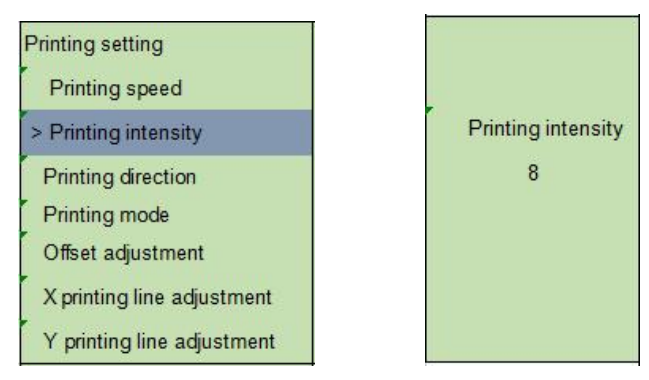

Use this option to set the printing density of the printer. The adjustment ranges from 0 to 15; The gap of increase and decrease is 1 each time.

Press FEED to select the value.

Press MENU to confirm the setting.

Press POWER to cancel the setting and return to the previous menu.

#### 5.1.1 - 1.3 Printing direction

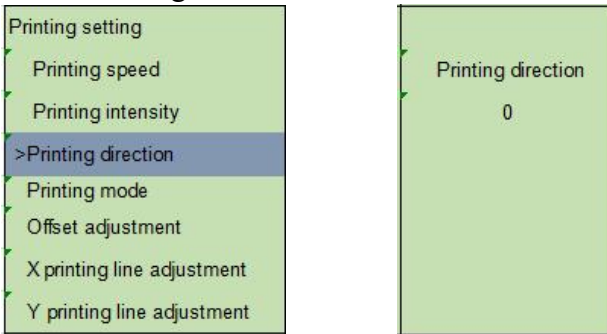

Use this option to set the printing direction of the printer. The set value of the printing direction is 1 or 0.

Press FEED to adjust the value.

Press MENU to confirm the setting.

Press POWER to cancel the setting and return to the previous menu.

#### 5.1.1 - 1.4 Printing mode

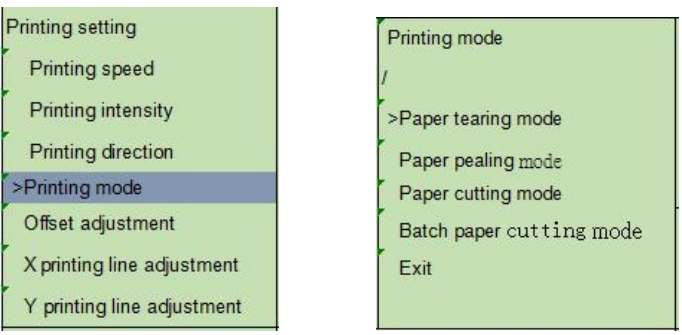

Use this option to set the printout mode of the printer. When entering this option, the icon ">" refers to the mode set currently.

Press FEED to move the cursor.

Press MENU to complete the selection.

Press POWER to cancel the setting and return to the previous menu.

#### 5.1.1 - 1.5 Offset adjustment

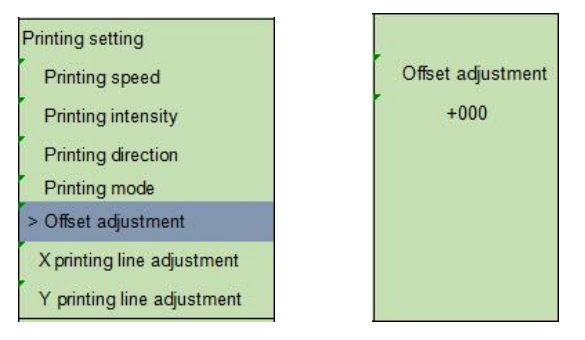

This option can be used to adjust the stop position after the label paper is printed. When the stripping or cutter function is used, it can be used to adjust the stop position of the label; when printing the next label, the compensation can be made for the portion pushed out more or less by means of pulling.

Press MENU to move the cursor to the right side.

Press FEED to set + - or the value from 0 to 9.

Press POWER to cancel the setting and return to the previous menu.

5.1.1 - 1.6 Adjustment of X printing line, adjustment of Y printing line

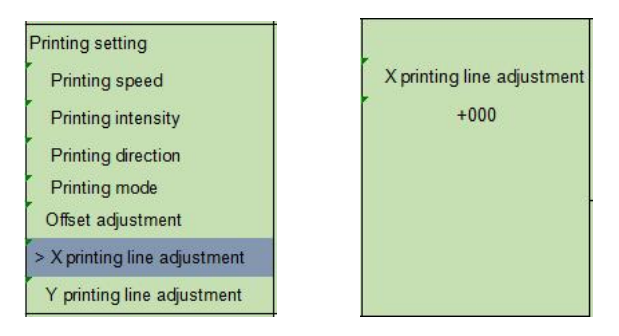

Use this option to adjust the printing position and the stop position of the label. Press MENU to move the cursor to the right side. Press FEED to set + - or the value from 0 to 9. Press POWER to cancel the setting and return to the previous menu.

#### 5.1.1 - 1.7 Reference point

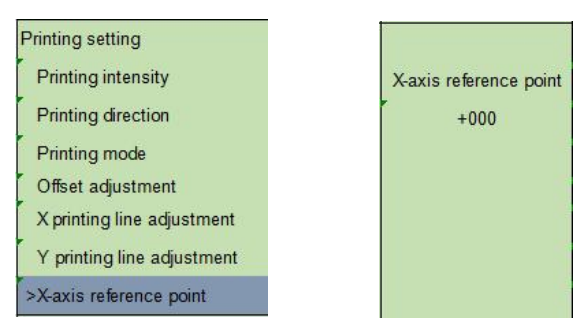

Use this option to adjust the reference coordinates on the label paper relative to the origin point.

Press MENU to move the cursor to the right side.

Press FEED to set + - or the value from 0 to 9.

Press POWER to cancel the setting and return to the previous menu.

#### 5.1.1 - 1.8 Character set

| Printing setting           | Character set |
|----------------------------|---------------|
| Printing mode              | DAN           |
| Offset adjustment          | > ITA         |
| X printing line adjustment | SPA           |
| Y printing line adjustment | SWE           |
| X-axis reference point     | SWI           |
| Y-axis reference point     | 437           |
| > Character set            | 850           |

Use this option to set the character set of the printer. When entering this option, the icon ">" refers to the mode set currently.

Press FEED to select the mode to be set.

Press MENU to complete the setting.

Press POWER to cancel the setting and return to the previous menu.

#### 5.1.1 - 1.9 Country code

| Printing setting           |  |
|----------------------------|--|
| Offset adjustment          |  |
| X printing line adjustment |  |
| Y printing line adjustment |  |
| X-axis reference point     |  |
| Y-axis reference point     |  |
| Character set              |  |
| >Country code              |  |

| Co | ountry cod | le |
|----|------------|----|
| 1  | 001        |    |
| >( | 002        |    |
| (  | 003        |    |
| (  | 004        |    |
| (  | 005        |    |
| (  | 006        |    |
| (  | 007        |    |

Use this option to set the country code of the printer. When entering this option, the icon ">" refers to the mode set currently.

Press FEED to select the mode to be set.

Press MENU to complete the setting.

Press POWER to cancel the setting and return to the previous menu.

### 5.1.2 Sensor setting

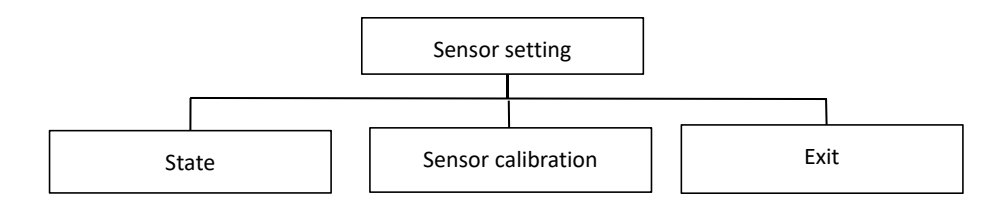

#### 5.1.2.1 Sensor state

| Paper length           |           |
|------------------------|-----------|
|                        | 812       |
| Gap height             |           |
|                        | 24        |
| Sensor intensity       |           |
|                        | 2         |
| Sensor numerical value |           |
|                        | Automatic |

This option can be used to check the state of printer's sensor. When entering this option, the following message can be viewed.

#### 5.1.2.2 Sensor calibration

This option can be used to set the detection mode of the sensor according to the label paper to be used and the sensor required for calibration. It is recommended that the sensor shall be recalibrated whenever the label paper is replaced.

#### A. Gap mode

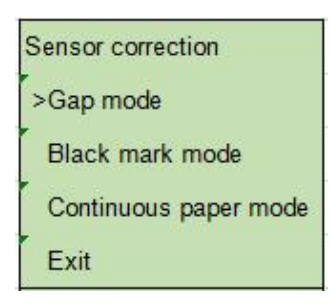

Press SCROLL DOWN to select the type of sensor.

Press MENU to complete the setting.

Press POWER to cancel the setting and return to the previous menu.

#### Automatic gap calibration

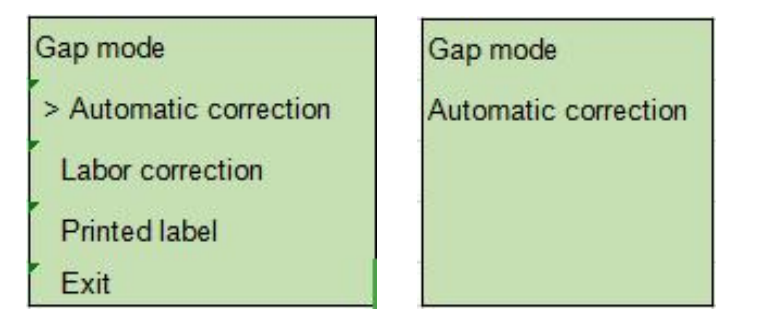

When entering this option, the above message will appear, and the printer will feed 2-3 sheets of label paper for calibration of the sensor. When the calibration is completed, it will return to the previous menu.

B. Black mark mode

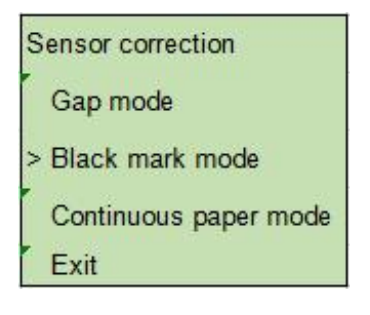

Automatic calibration of black mark

Black mark mode > Automatic correction Labor correction Printed label Exit

| E | lack mark mode       |
|---|----------------------|
| A | automatic correction |
|   |                      |
|   |                      |
|   |                      |

When entering this option, the above message will be displayed on LCD display screen, and the printer will feed 2-3 sheets of paper for calibration of the sensor.

C. Continuous paper mode

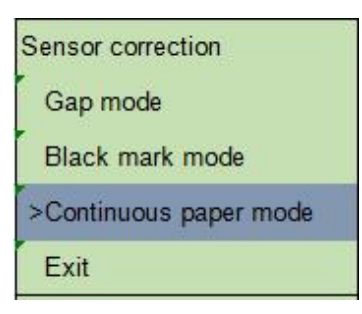

Press SCROLL UP and SCROLL DOWN to select the type of sensor, and press MENU to complete the setting.

Automatic calibration of continuous paper

| Continuous paper mode |
|-----------------------|
| >Automatic correction |
| Labor correction      |
| Printed label         |
| Exit                  |

| Automatic correction | Continuous paper mode |
|----------------------|-----------------------|
|                      | Automatic correction  |
|                      |                       |
|                      |                       |

When entering this option, the above message will be viewed, and the printer will automatically calibrate the sensor for the paper. When the calibration is completed, it will return to the previous menu.

### 5.2 File management

With this option, it is possible to check the usage of the Flash TF memory card of the printer and the management of the files.

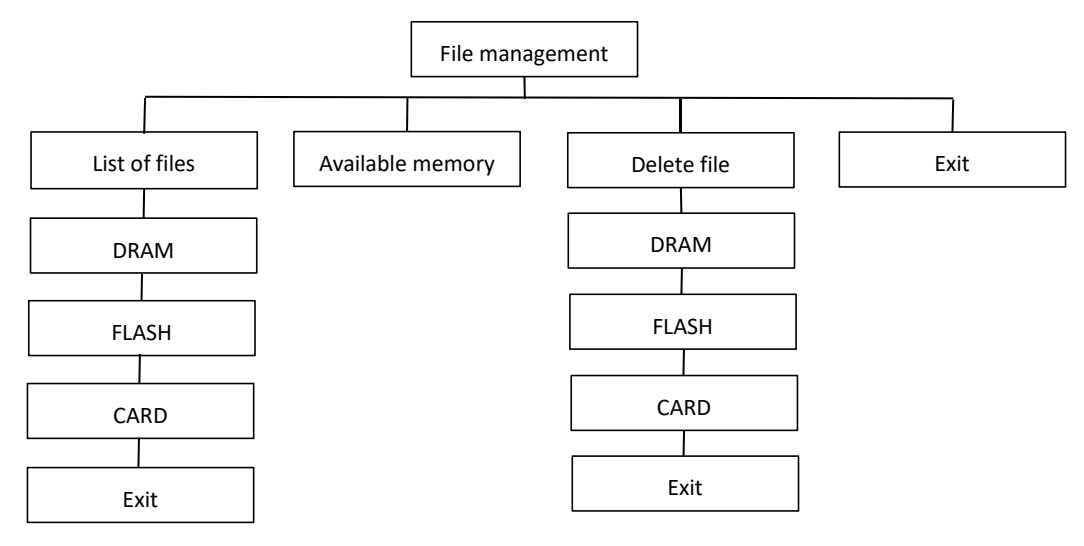

#### 5.2.1 List of files

| Files management | Files list |
|------------------|------------|
| >Files list      | >DRAM      |
| Available RAM    | FLASH      |
| Delete document  | CARD       |
| Exit             | Exit       |

This option can be used to display, delete, and execute (.BAS) the files stored in the memory.

#### Display of files:

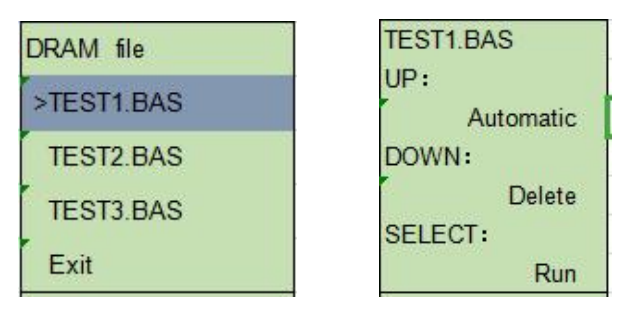

Delete file: Press SCROLL DOWN to delete the file. Execute file: Press MENU to execute the file.

#### 5.2.2 Memory space

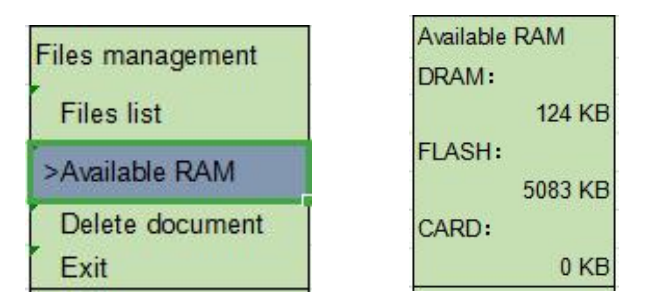

This option can be used to check the residual memory space.

### 5.2.3 Delete file

| Files management | Delete | Delete document |
|------------------|--------|-----------------|
| Files list       | >DRAM  | SELECT:         |
| Available RAM    | FALSH  | YES             |
| >Delete document | CARD   | EXT:            |
| Exit             | Exit   | NO              |

This option can be used to delete the file.

## 5.3 Printing debugging

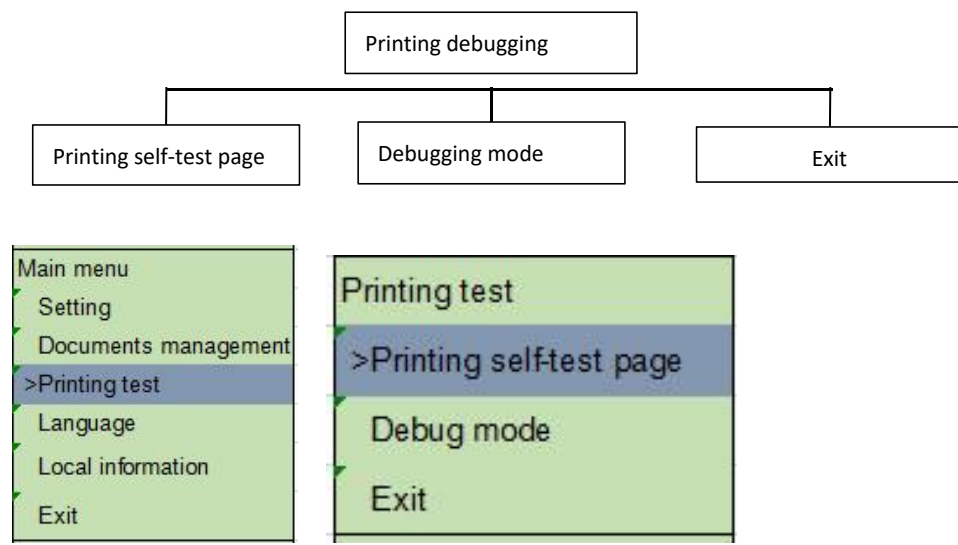

#### 5.3.1 Printing self-test page

After selecting "Printing self-test page", the printer will automatically print out the internal settings of the printer.

#### 5.3.2 Debugging mode

After this function is selected, the printer will enter the debugging mode.

Note: The "Printing self-test page" and "Debugging mode" are consistent with the functions in the versions without LCD.

#### 5.4 Language

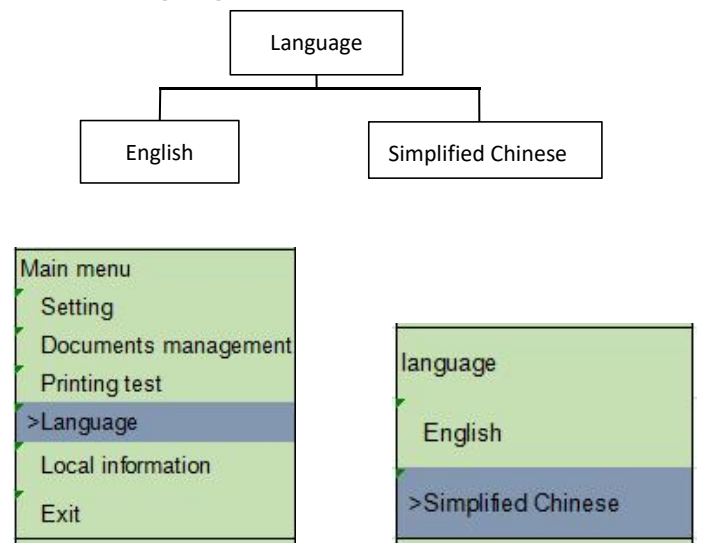

Use this option to set the language to be used for the display screen. When entering this option, the icon ">" refers to the mode set currently.

Press FEED to select the mode to be set.

#### Press MENU to complete the setting.

Press POWER to cancel the setting and return to the previous menu.

### 5.5 Printer information

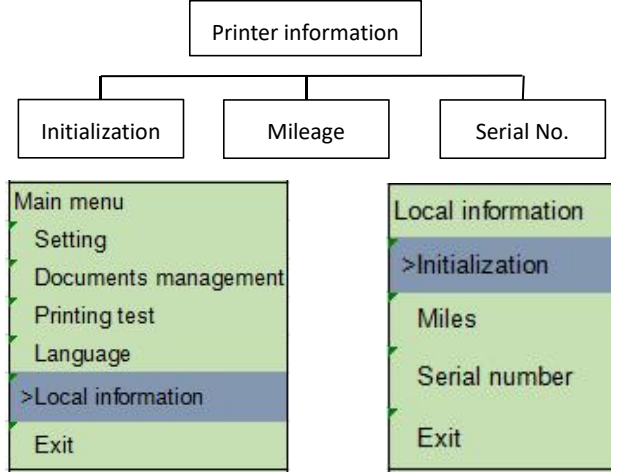

This option can be used to initialize the printer or check the serial number and the mileage printed.

Press FEED to select the mode to be set.

Press MENU to complete the setting.

Press POWER to cancel the setting and return to the previous menu.

## VI. Diagnostic Tool

Diagnostic Tool is an easy-to-use window-type utility program that allows you to check the current status and settings of the printer, download graphic files, programs, font files, etc., and complete firmware updates according to the actual need. Moreover, it supports creation and download of dot-matrix fonts, transmission of commands or files and so on. By using it, you can complete the printer setup, check the printer status and troubleshoot the printer usage problems more easily.

### 6.1 Enable the Diagnostic Tool program

1. Move the mouse cursor to the Diagnostic Tool image Diagnostic Tool.exe and double click the left mouse button.

2. After it is started, the main screen shows 4 management tabs (printer settings, file management, communication tools, system printer settings).

|           | Diagnostic Tool V1.016b         |                                 |                  |                     | (contrast        |
|-----------|---------------------------------|---------------------------------|------------------|---------------------|------------------|
| tures tab | Language<br>English •           | Unit<br>inch 🗇 mm               | Interface<br>USB | Setup               | Status Get Statu |
| _         | Printer Configuration File Mana | ger Command Tool System Pri     | nter Settings    |                     |                  |
|           | Printer Function                | Printer Configuration           | 1000             |                     |                  |
|           | Calibrate Sensor                | Printer Infoormation<br>Version |                  | Cutting Counter     |                  |
|           | Ethernet Setup                  | Serial NO                       | Check Sum        | Mieage              |                  |
| er setup  |                                 | Common Z D                      | RS-232           |                     |                  |
| or ootup  | RTC Setup                       | Speed                           |                  | Ribbon              | -                |
|           | Factory Default                 | Density                         | •                | Ribbon Sensor       | •                |
|           |                                 | Paper Width                     | inch             | Robon Encoder Err   | •                |
|           | Reset Printer                   | Madia Seoser                    | inch             | Country Code        |                  |
|           | Drint TestPage                  | Geo                             | inch             | Hea-up Sensor       | -                |
|           | Finit lesurage                  | Gap Offset                      | inch             | Reprint After Error | -                |
|           | Configuration Page              | Post-Print Action               | -                | Maximum Length      | inch             |
|           |                                 | Cut Piece                       |                  | Gap Inten           |                  |
|           | Dump Text                       | Reference                       |                  | Bline Inten         |                  |
|           | Innere AUTO BAS                 | Direction                       | -                | Continuous Inten    |                  |
|           | 310101010.010                   | offset                          |                  | Threshold Detection | •                |
|           | Password Setup                  | Shift Y                         |                  |                     |                  |
|           | Evil Line Cetur                 |                                 | [                |                     |                  |

## 6.2 Printer settings

1. Select the connection interface between your computer and the printer.

|                                                                     | Interface                                 | Interface  | Onton          |
|---------------------------------------------------------------------|-------------------------------------------|------------|----------------|
|                                                                     | USB ~ Setup                               |            | Setup          |
|                                                                     | The default communication interface of    | COM<br>LPT |                |
|                                                                     | the Diagnostic Tool program is USB, so if | ETHERNET   |                |
|                                                                     | the computer is connected through USB     | WIFI       | Cutting Counte |
| cable for transmission, no changes need to                          |                                           |            |                |
|                                                                     | be made to the settings.                  |            |                |
| 2. Click on a function you intend to set in the "Printer Settings". |                                           |            |                |

3. The printer functions in the Printer Settings management page are described as below:

| -                  |                                     |
|--------------------|-------------------------------------|
| Printer Function   | Description                         |
| Calibrate Sensor   | Sensor Calibration                  |
| Ethernet Setup     | Set Ethernet Network                |
| RTC Setup          | Set Printer RTC Time Parameters     |
| Factory Default    | Restore Factory Defaults and Reboot |
| Reset Printer      | Restart the Printer                 |
| Print TestPage     | Print Test Page                     |
| Configuration Page | Print Self-test Page                |
| Dump Text          |                                     |
| Ignore AUTO.BAS    | Enter Printer Debugging Mode        |
| Password Setup     | Ignore the AUTO.BAS File            |
|                    | Set the Diagnostic Tool Password    |
| Exit Line Setup    |                                     |
|                    | 1                                   |

### 6.3 Calibrate the paper sensor with the Diagnostic Tool

- 6.3.1 Automatic calibration
  - 1. Make sure that the paper is installed correctly and the print head is closed.

Remark: The gap sensor and black mark sensor of the printer are not movable, so as to ensure that the paper gap or black mark passes through the gap sensor or black mark sensor.

| Gap sensor | Black mark sensor |
|------------|-------------------|
|            |                   |

- 2. Turn on the printer.
- 3. Start the Diagnostic Tool and set the transmission interface (the default is USB).

| Interface                                  |       | Interface |                 |
|--------------------------------------------|-------|-----------|-----------------|
| USB 🗸                                      | Setup | USB 🗸     | Setup           |
|                                            |       | USB       |                 |
| The default communication interface of     |       | COM       |                 |
| the Diagnostic Tool program is USB, so if  |       | LPT       |                 |
| the computer is connected through USB      |       | BT        |                 |
| cable for transmission, no changes need to |       | WIFI      | Cutting Counter |
| be made to the setting                     | ıgs.  |           |                 |

4. Click on "Sensor Calibration".

5. Select the paper type and click on "Calibration". The printer will automatically feed the paper to calibrate the sensor.

| Auto Calibration | Manual Setup     | Media Type       |
|------------------|------------------|------------------|
| Paper Height     | Sensor Intensity | Gap              |
| inch             |                  | Blach Mark       |
| Gap              | Threshold Value  | O Continuous     |
| inch             |                  | O Auto Selection |

# VII. Troubleshooting

## 7.1 Common problems

The table below shows the common problems the printer operators normally meet and the solutions to them; if you have tried the troubleshooting in the ways we suggest but the printer is still not working properly, please contact the customer service department of the vendor for more assistance.

| Problem                       | Possible cause                  | Solution                        |
|-------------------------------|---------------------------------|---------------------------------|
| - The power indicator is off. | * The AC socket plug and the    | * Check the power connector,    |
|                               | power supply plug are not       | and make sure that the AC       |
|                               | properly connected to the       | socket and the power supply     |
|                               | socket of the printer.          | plug are properly connected     |
|                               |                                 | to the printer.                 |
|                               | * The printer power is not      |                                 |
|                               | switched on.                    | * Turn on the power switch.     |
| - The Diagnostic Tool         | * The print head holder is not  | * Close the print head holder.  |
| displays "Printer On".        | closed.                         |                                 |
|                               |                                 |                                 |
|                               |                                 |                                 |
| - The Diagnostic Tool         | * The label paper is used up.   | * Install new label paper.      |
| displays "Out of Paper".      | * The volume label              | * Refer to the steps of label   |
|                               | installation path is incorrect. | installation and reinstall it.  |
|                               | * The gap/black mark sensor     | * Recalibrate the label sensor. |
|                               | detection is incorrect.         |                                 |
| - The Diagnostic Tool         | * The gap/black mark sensor     | * Recalibrate the volume        |
| displays "Paper Jam".         | detection is incorrect.         | label sensor.                   |
|                               | * The volume label paper size   | * Set the correct label size.   |
|                               | setting is incorrect.           | * Clean the inside of the       |
|                               | * There may be volume label     | mechanism.                      |
|                               | paper stuck inside the printer  |                                 |
|                               | mechanism.                      |                                 |

| Problem         | Possible cause          | Solution                                                |
|-----------------|-------------------------|---------------------------------------------------------|
| - Unable to     | * Low hottowy           | * Check whether the battery has sufficient electricity. |
| print           | * Low battery           | * Charge the printer.                                   |
|                 |                         | * Check whether the battery is damaged.                 |
|                 |                         | * Clear unnecessary files inside FLASH/DRAM.            |
| - The memory    |                         | * The DRAM can store up to 256 files.                   |
| space is full.  | *The FLASH/DRAM         | * User can store up to 256KB in DRAM.                   |
| (FLASH/         | memory space is full.   | * The FLASH can store up to 256 files.                  |
| DRAM)           |                         | * The maximum a user can store in FLASH is              |
|                 |                         | 2560KB.                                                 |
|                 | * The label paper is    | * Reinstall the consumables.                            |
|                 | installed incorrectly.  | * Clean the print head.                                 |
|                 | * There is dust or      | * Clean the rubber roller.                              |
|                 | adhesive buildup on     | * Adjust the printing density and printing speed of     |
|                 | the print head.         | the printer.                                            |
|                 | * The printing density  | * Print out the self-test value to check if the print   |
| - Poor printing | is not set properly.    | head is damaged. If yes, replace it.                    |
| quality         | * The print head is     | * Replace with appropriate label paper.                 |
|                 | damaged.                | * If the thickness of the label exceeds 0.22 mm, the    |
|                 | * The label in use      | printing quality may not be good enough. Please         |
|                 | does not match.         | increase the print head pressure first.                 |
|                 | * The print head        | * Make sure that the print head holder is fully         |
|                 | pressure setting is     | closed.                                                 |
|                 | inappropriate.          |                                                         |
|                 | * The label size        | * Make sure that the label size setting is correct.     |
|                 | setting is incorrect or | * Recalibrate the label sensor.                         |
|                 | incomplete.             | * Remove dust from the sensor with an air brush.        |
|                 | * The label has been    |                                                         |
| - Paper skip    | changed without         |                                                         |
| occurs while    | recalibrating the       |                                                         |
| printing.       | sensor.                 |                                                         |
|                 | * The label sensor is   |                                                         |
|                 | covered by dust,        |                                                         |
|                 | causing incorrect       |                                                         |
|                 | detection.              |                                                         |

| Problem                                                                         | Possible cause                                                                                                    | Solution                                                                                                    |  |
|---------------------------------------------------------------------------------|----------------------------------------------------------------------------------------------------|----------------------------------------------------------------------------------------------------|--|
| - The print position is<br>not correct when<br>printing small volume<br>labels. | <ul> <li>* The label sensor setting is incorrect.</li> <li>* The label size setting is incorrect.</li> <li>* The vertical offset setting of the volume label style in the printer driver is incorrect.</li> </ul> | * Recalibrate the label sensor. * Set the correct volume label size and volume label gap size. * If the BarTender software is used, set the vertical offset in the printer driver.   Page Setup Graphice Stock Options About   Media Settings   Method:   Direct Thermal   Gap Height:   30 mm   Gap Offset:   00 mm   Post-Print Action: Teed Offset:   00 mm   OK Cancel Apply Heip |  |
| - Print missing on<br>both left and right<br>sides.                             | * The label size setting is incorrect.                                                                                                    | * Set the correct label size.                                                                                                    |  |
| - The RTC time is<br>not correct after<br>restarting the printer.               | * The battery is dead.                                                                                                    | * Check the battery on the main board.                                                                                                    |  |
| - Gray lines appear on<br>black label paper.                                    | <ul><li>* There is dirt on the print<br/>head.</li><li>* There is dirt on the rubber<br/>roller.</li></ul>                                                                                                    | <ul><li>* Clean the print head.</li><li>* Clean the rubber roller.</li></ul>                                                                                                    |  |
| - Unstable printing                                                             | * The printer is in the Hex<br>Dump mode.                                                                                                    | * Turn the printer off and on again to jump out of the Dump mode.                                                                                                    |  |

## VIII. Simple Maintenance of the Printer

The simple maintenance procedures aim to ensure the printing quality and extend the life of the printer. Below are some of our recommended maintenance procedures.

1. Clean and maintain your printer by using the tools listed below:

Cotton swab Cotton cloth Vacuum cleaner or air brush Medical alcohol

| 2. Creating steps.      |                                                                                                    |                                           |
|-------------------------|----------------------------------------------------------------------------------------------------|-------------------------------------------|
| Item                    | Steps                                                                                                    | Recommended frequency                     |
|                         | <ol> <li>Turn off the printer.</li> <li>Allow the print head to cool for at least<br/>one minute.</li> <li>Wipe the print head surface with a cotton<br/>swab dipped in medical alcohol.</li> </ol> | When installing a new roll of label paper |
| Print head              |                                                                                                    |                                           |
| Rubber roller           | <ol> <li>Turn off the printer.</li> <li>While rotating the rubber roller, carefully<br/>wipe it with a cotton cloth or cotton swab<br/>dipped in medical alcohol.</li> </ol>                        | When installing a new roll of label paper |
| Paper tearing-off piece | Wipe it with a cotton cloth dipped in medical alcohol.                                                                                                    | When needed                               |
| Sensor                  | Remove dust from the sensor with an air brush or vacuum cleaner.                                                                                                    | Monthly                                   |
| Outside of the machine  | Wipe it with a wet cotton cloth.                                                                                                    | When needed                               |
| Inside of the machine   | Remove dust from inside of the machine with an air brush or vacuum cleaner.                                                                                                    | When needed                               |

2. Cleaning steps:

Note:

Do not touch the print head directly by hand. If your hand touches it accidentally, wipe it with a cotton swab dipped in medical alcohol.

Use medical alcohol. Do not use industrial alcohol, which may damage the print head.

If your printer displays error messages frequently, clean the sensor of the printer regularly. The equipment can be used safely in tropical climates.

This is a Class A product that may cause radio interference in a living environment. In

such case, users may need to take practical measures accordingly.

# Update history

| Date         | Content | Editor |
|--------------|---------|--------|
| July 8, 2019 | Issue   | Gzs    |
|              |         |        |
|              |         |        |
|              |         |        |
|              |         |        |
|              |         |        |
|              |         |        |
|              |         |        |
|              |         |        |
|              |         |        |
|              |         |        |
|              |         |        |
|              |         |        |
|              |         |        |
|              |         |        |